#### e-Prelude.com

## Module pédagogie Equilibrage de chaîne

## Accès au logiciel

- L'accès au logiciel d'équilibrage de chaîne n'est possible que pour les professeurs et si le module Pédagogie est activé pour le cours.
- Dans le module Pédagogie (dans la liste des répertoires de la page Gestion des documents), sélectionner le sous-répertoire Equilibrage de chaîne.
- Dans la liste des fichiers, sélectionner LineBalancing et cliquer sur Ouvrir. Le jeu de données est vide.
- La liste des fichiers comporte d'autres exemples.
- Pour l'exposé général sur l'équilibrage de chaîne, on se reportera aux contenus proposés sur le site
  - Onglet Concepts > Page Gestion industrielle > paragraphe Les processus connectés

## Définition du problème

- Répartir des opérations sur des postes de travail
- Le temps de cycle de la chaîne est le temps du poste le plus chargé
- Les opérations peuvent être soumises à des contraintes d'antériorité

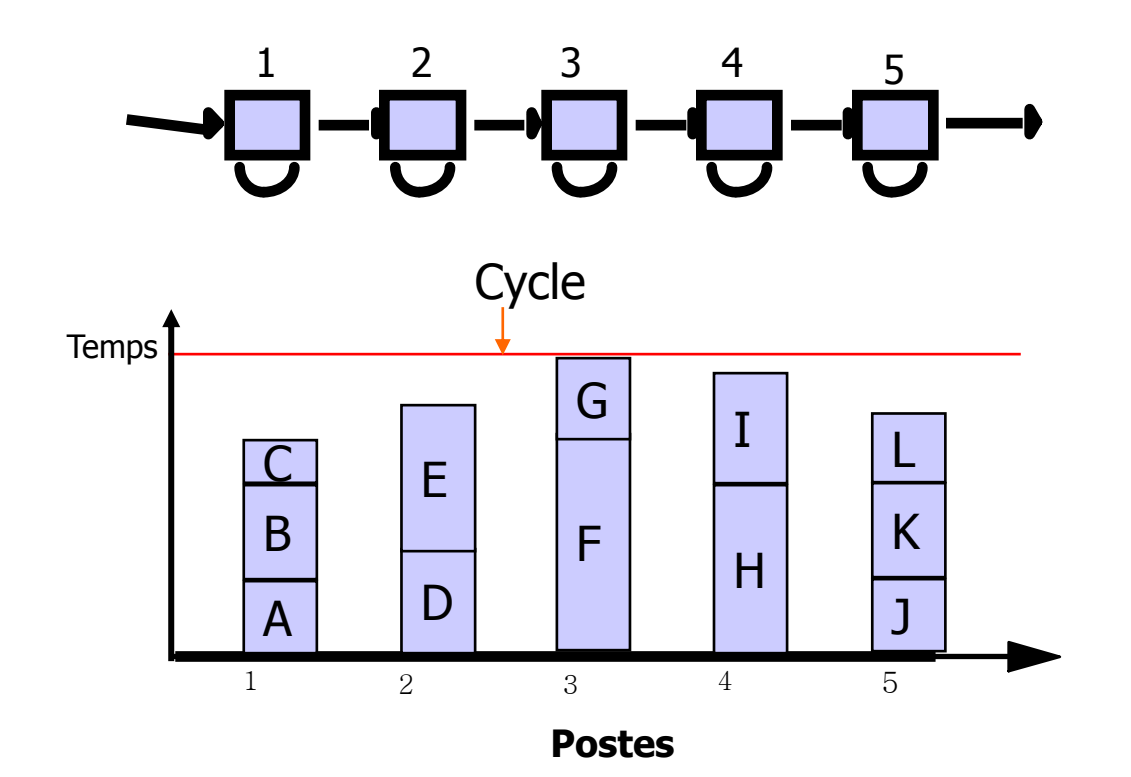

## La gestion des opérations

- Cliquer sur le bouton Editer
- La fenêtre de gestion des opérations est présentée
  - Permet d'ajouter, de modifier et de supprimer les opérations
    - Une opération est définie par un code, un libellé (optionnel) et une durée
  - Permet d'ajouter ou de supprimer une contrainte d'antériorité entre les opérations (boutons Ajouter et Supprimer sur la liste des antécédents)

| Gestion des opérations |           |       |                             |   |  |  |  |  |
|------------------------|-----------|-------|-----------------------------|---|--|--|--|--|
| 🗸 Valider              | X Annuler |       |                             |   |  |  |  |  |
| Code                   | Libellé   | Durée | 🗋 Nouvelle 🗸 OK 🔀 Supprimer |   |  |  |  |  |
| A                      |           | 26    | Code : L                    |   |  |  |  |  |
| В                      |           | 29    |                             |   |  |  |  |  |
| С                      |           | 23    |                             |   |  |  |  |  |
| D                      |           | 16    | Durée : 10                  |   |  |  |  |  |
| E                      |           | 27    | Liste des antériorités      |   |  |  |  |  |
| F                      |           | 20    | Alouter X Supprimer         |   |  |  |  |  |
| G                      |           | 11    |                             |   |  |  |  |  |
| н                      |           | 21    | Code Libellé                |   |  |  |  |  |
| - I                    |           | 16    | E                           | _ |  |  |  |  |
| J                      |           | 30    | J                           |   |  |  |  |  |
| к                      |           | 21    | к                           |   |  |  |  |  |
| L                      |           | 10    |                             |   |  |  |  |  |
|                        |           |       |                             |   |  |  |  |  |
|                        |           |       |                             |   |  |  |  |  |

## Le graphe des antériorités

• Lorsque l'on clique sur Valider, le système affiche le graphe des relations d'antériorité

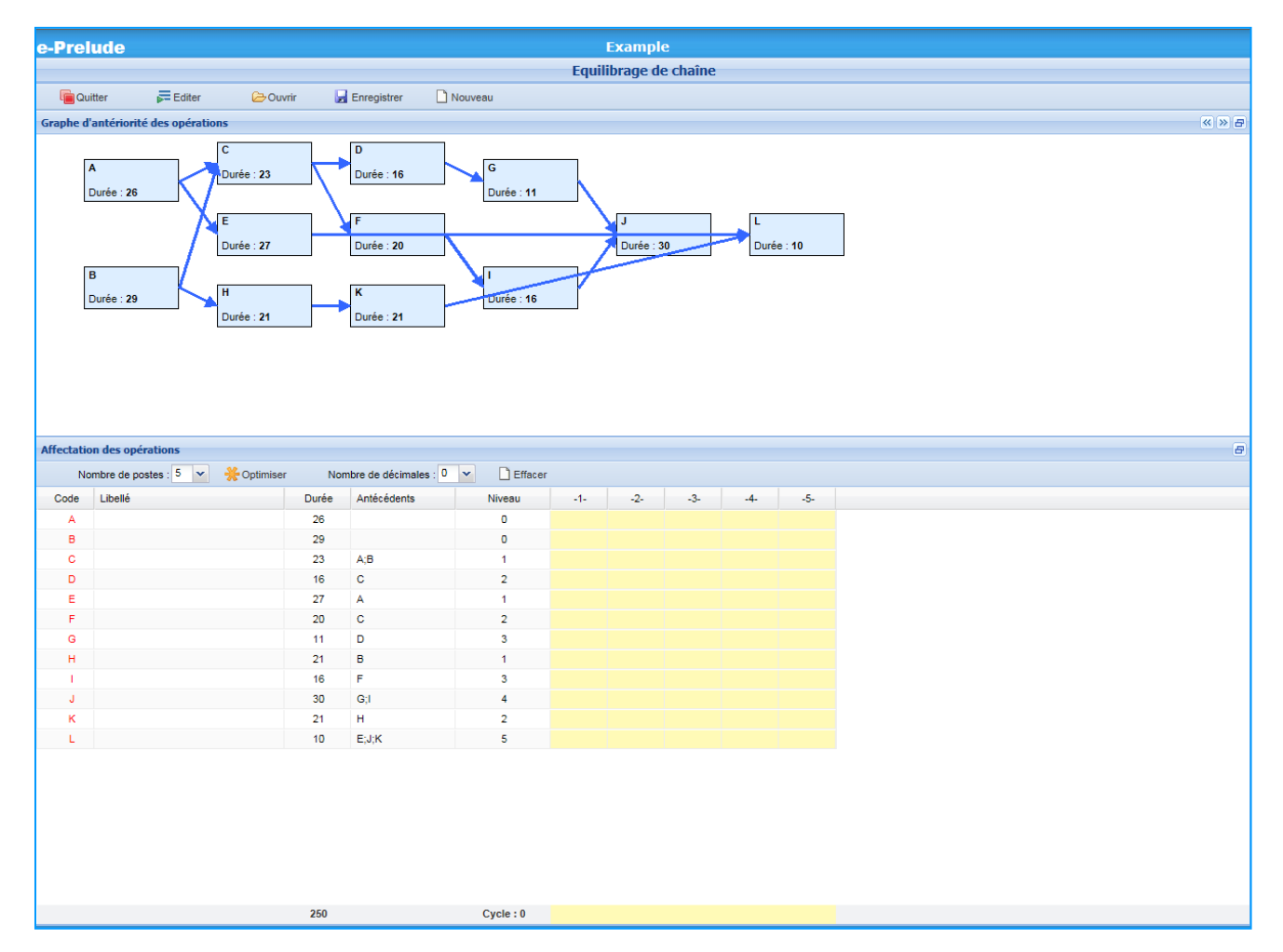

#### Choix du nombre de postes Affectation manuelle

- Sur le tableau d'affectation des opérations
  - On choisit le nombre de postes dans la liste déroulante (ainsi que le nombre de décimales à afficher)
  - On affecte une opération en à un poste cliquant sur la cellule à l'intersection du poste et de la tâche

| Affectatio                                                                                                    | Affectation des opérations |       |             |        |     |     |     |     |     |  |  |  |
|----------------------------------------------------------------------------------------------------|----------------------------|-------|-------------|--------|-----|-----|-----|-----|-----|--|--|--|
| Nombre de postes : 5 💌 🔆 Optimiser Nombre de décimales : 0 💌 🗋 Effacer                                                                                                   |                            |       |             |        |     |     |     |     |     |  |  |  |
| Code                                                                                                    | Libellé                    | Durée | Antécédents | Niveau | -1- | -2- | -3- | -4- | -5- |  |  |  |
| A                                                                                                    |                            | 26    |             | 0      | 26  |     |     |     |     |  |  |  |
| в                                                                                                    |                            | 29    |             | 0      | 29  |     |     |     |     |  |  |  |
| С                                                                                                    |                            | 23    | A;B         | 1      |     | 23  |     |     |     |  |  |  |
| D                                                                                                    |                            | 16    | С           | 2      |     | 16  |     |     |     |  |  |  |
| E                                                                                                    |                            | 27    | A           | 1      | 27  |     |     |     |     |  |  |  |
| F                                                                                                    |                            | 20    | С           | 2      |     | 20  |     |     |     |  |  |  |
| G                                                                                                    |                            | 11    | D           | 3      |     |     | 11  |     |     |  |  |  |
| н                                                                                                    |                            | 21    | В           | 1      |     |     |     | 21  |     |  |  |  |
| 1                                                                                                    |                            | 16    | F           | 3      |     |     |     | 16  |     |  |  |  |
| J                                                                                                    |                            | 30    | G;I         | 4      |     |     |     |     | 30  |  |  |  |
| к                                                                                                    |                            | 21    | н           | 2      |     |     |     |     | 21  |  |  |  |
|                                                                                                    |                            | 10    | E- I-IZ     | E      |     |     |     |     | 10  |  |  |  |
| Sont calculés<br>- le temps total des opérations<br>- le temps de cycle (le poste le plus long)<br>- le temps utilisé (cycle x nb de postes)<br>- la perte d'équilibrage |                            |       |             |        |     |     |     |     |     |  |  |  |
| Perte d'équilibrage : 39.02% 250 Utilisé : 410 Cycle : 82 82 59 11 37 61                                                                                                 |                            |       |             |        |     |     |     |     |     |  |  |  |

#### Graphique des charges

- Les boutons en haut à droite permettent
  - d'afficher le graphe d'antériorité des opération
  - d'afficher le graphique des charges par poste et le cycle
  - De passer les graphes en plein écran (en masquant la liste des opérations)

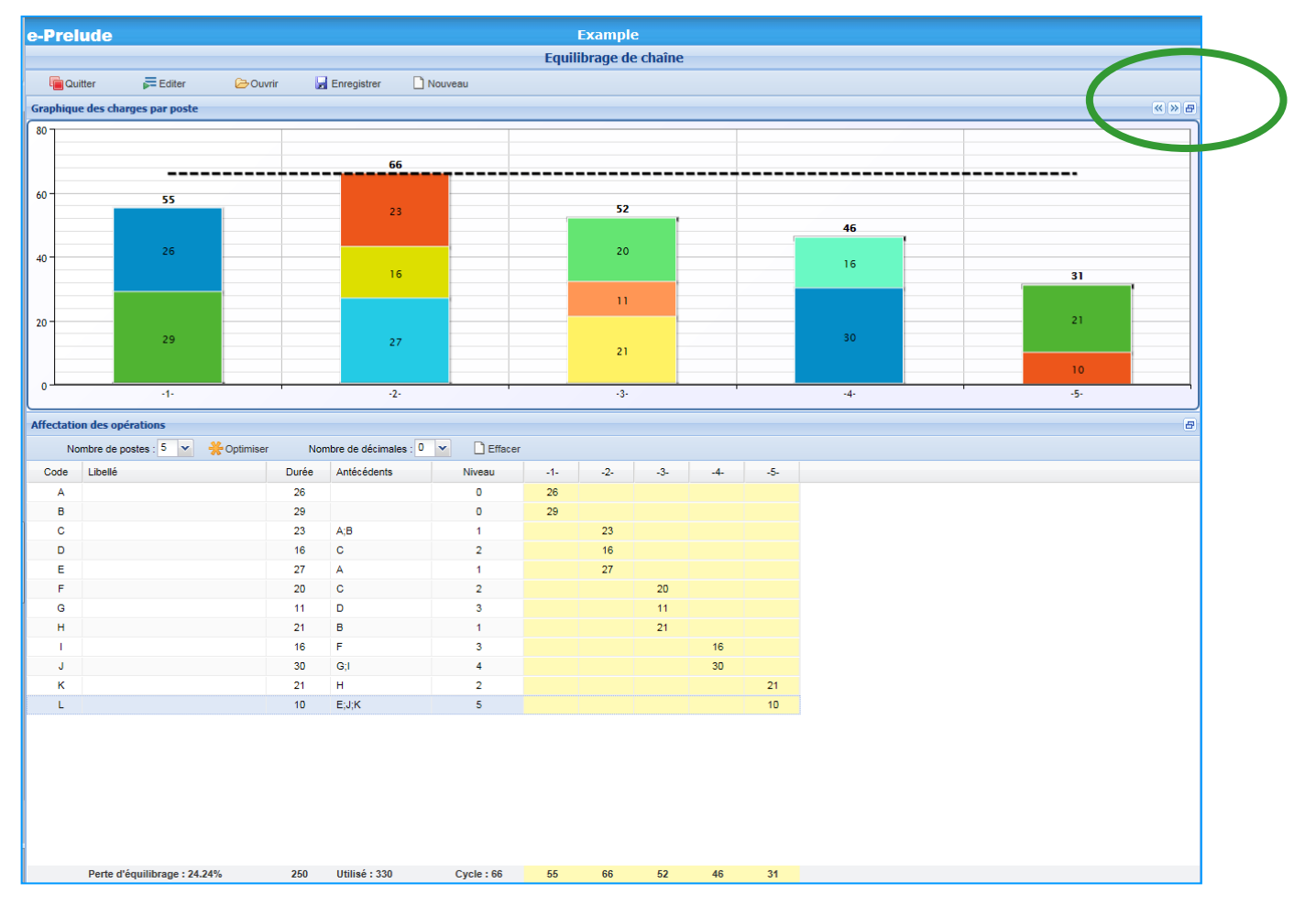

## Recherche d'un bon équilibrage

- On peut ajuster l'équilibrage en déplaçant une opération d'un poste à un autre (en cliquant sur la cellule désirée)
- Le système vérifie les relations d'antériorité
- Le graphe est mis à jour
- Le critère est la perte d'équilibrage

## Recherche d'un bon équilibrage Algorithme de Webster et Kilbridge

- On choisit le nombre de postes et on calcule le temps de cycle optimal
- On traite les opérations par niveau d'antériorité (cf. graphe)
- On affecte à chaque poste les opérations restantes de niveau le plus bas en commençant par les plus longues jusqu'à saturation du poste
- Si toutes les opérations ne peuvent être placées, on augmente le temps de cycle et on recommence

# Affecter à chaque poste les opérations restantes de niveau le plus bas

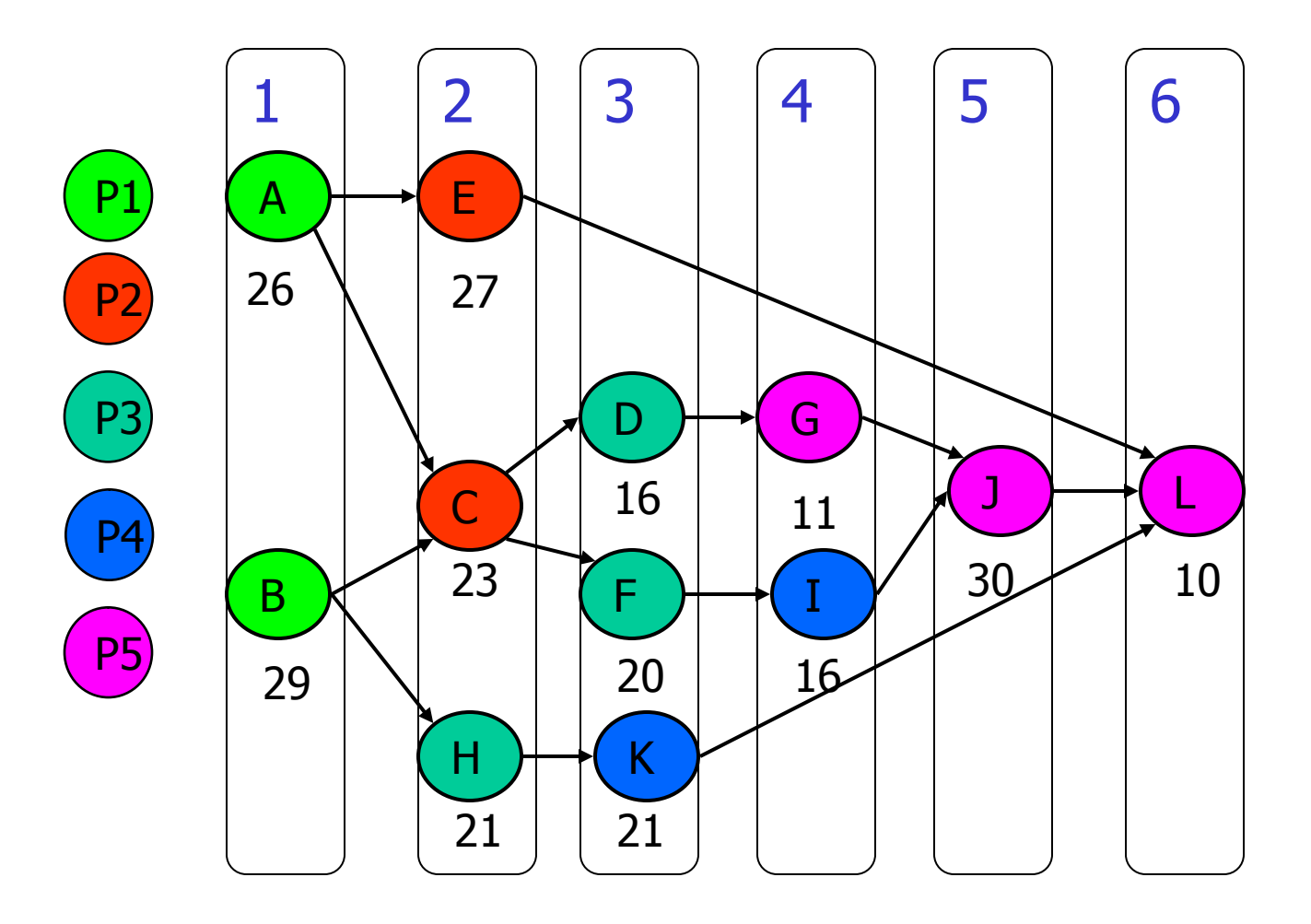

## L'optimisation de l'équilibrage

- Problème combinatoire complexe
- Seule solution d'optimisation : la programmation linéaire en nombres entiers
- Formulation
  - *i* : opération, *k* : poste, *N* : nombre de postes
  - $-x_{ij}$ : variables binaires représentant les affectations des opérations aux postes
  - $-\sum x_{ik} = 1$ : toute opération est affectée
  - *i* doit précéder *j*  $\sum (kx_{ik}) \le \sum (kx_{jk})$
  - Charge des postes <= au temps de cycle : c $\sum t_{ik}x_{ik} <= c$
  - Minimiser c
- Inconvénient
  - Demande des temps de calculs très longs même sur des problèmes de taille moyenne

## L'optimisation de l'équilibrage

• Cliquer sur le bouton Optimiser (accessible seulement aux professeurs)

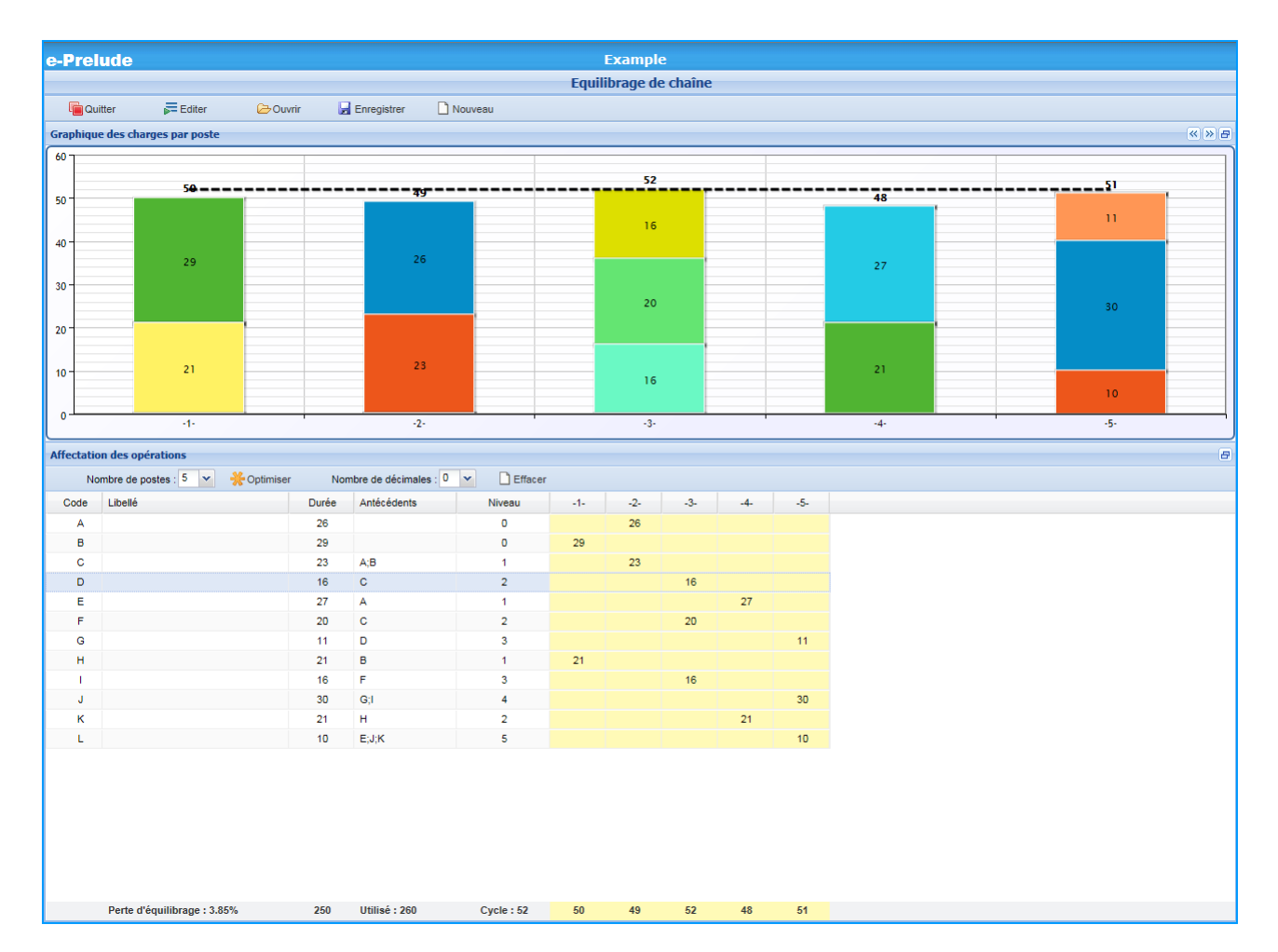

#### Fonctions de service

- Enregistrer
  - Permet de sauvegarder le jeu de données
- Ouvrir
  - Permet de charger un jeu de données
- Nouveau
  - Permet d'entrer un nouveau jeu de données

| Enregistrer les données X                                                                                                    |     |                                 |  |                                                                                           |  |  |  |
|----------------------------------------------------------------------------------------------------|-----|---------------------------------|--|-------------------------------------------------------------------------------------------|--|--|--|
| Dossiers                                                                                                    |     |                                 |  | Fichier                                                                                   |  |  |  |
| Dossiers<br>Mes dossiers<br>E BeerGame<br>Besombes<br>BookCase<br>Compta EPI<br>Contenus avancés<br>Contenus élémentaires<br>Corrigés<br>Devoirs<br>Fabric<br>JeuComp<br>Lazurex | * E | 1<br>2<br>3<br>4<br>5<br>6<br>7 |  | Fichier<br>Aquilano<br>Camera<br>Camera_C<br>Electra<br>Example<br>Frame<br>LineBalancing |  |  |  |
| Entrez le nom du fichier (sans extension)                                                                                                    |     |                                 |  |                                                                                           |  |  |  |
| Nom de fichier : Example                                                                                                    |     |                                 |  |                                                                                           |  |  |  |
|                                                                                                    |     |                                 |  | OK Annuler                                                                                |  |  |  |